**BANKOH BUSINESS CONNECTIONS 3.0** 

# **QUICK REFERENCE GUIDE**

Positive Pay Import Importing Issues and Voids

Ah Bank of Hawaii

Bankoh Business Connections (BBC) 3.0

### **Positive Pay Import**

#### **Importing Issues and Voids**

The primary action function *Import Check Issue/Void File* in Check Issue Management allows you to submit check issue information originating from your accounting system. Using the export capability of your accounting system, you can create a file of check reports and import the check data into BBC.

#### **Creating a Positive Pay Import**

- 1. Create a Check Issue or Check Void file from your accounting system.
- 2. Export the file to CSV format. The fields must be in the following order:

| Required Data  | Definition                      | Valid Data Format                | Example      |
|----------------|---------------------------------|----------------------------------|--------------|
| Check Date     | The date the check was issued.  | MMDDYYYY (Requires leading       | "01012017"   |
|                |                                 | zero, no dash or slash allowed)  |              |
| Check Number   | The serial number of the check. | Numeric (10 character max)       | "1234567890" |
|                |                                 |                                  |              |
| Amount         | The amount of the check in      | Numeric (No leading dollar sign, | "1000.00"    |
|                | currency format.                | no comma separator)              |              |
| Account Number | The account the check was       | Numeric (10 character max,       | "1234567890" |
|                | written against.                | no dashes)                       |              |

Sample File – Check Date, Check Number, Amount, Account Number

#### CSV (Excel)

|       | А               | В            | С                                                                                                    | D                                                                                                    | :  |
|-------|-----------------|--------------|----------------------------------------------------------------------------------------------------|----------------------------------------------------------------------------------------------------|----|
| 1     | Check Date      | Check Number | Amount                                                                                                    | Account Number                                                                                                   | ļ  |
| 2     | 05012017        | 8554         | 1000.00                                                                                                    | 0003                                                                                                    |    |
| З     | 05012017        | 8555         | 950.50                                                                                                    | 0003                                                                                                    |    |
| 4     | 05012017        | 8556         | 850.00                                                                                                    | 0003                                                                                                    |    |
| 5     |                 |              |                                                                                                    |                                                                                                    |    |
| le pu | handline and ha | and a state  | and the second second s | and the second second second second second second second second second second second second second second second | ph |

#### CSV (Notepad)

| Positive Pay Import File - Notepad                                                                                                   |
|----------------------------------------------------------------------------------------------------|
| <u>File Edit Format View H</u> elp                                                                                                   |
| Ck Date,Ck #,Amount,Acct #<br>05012017,0000008554,1000.00,0003<br>05012017,0000008555,950.50,0003<br>05012017,0000008556,850.00,0003 |
|                                                                                                    |

**Note:** The first row of the CSV file will not be imported but is required in order to import all records. The second line of the import file is the first row to be imported.

### **Positive Pay Import**

#### **Importing a Positive Pay File**

1. Select Fraud / Risk Management.

| Ah Bank of Hawaii       | Home | Payments/Transfers | Fraud / Risk Management | Reporting | Administration and Settings | <b>Joe Aloha</b><br>Last Login: 03/07/2017 08:47 AM |
|-------------------------|------|--------------------|-------------------------|-----------|-----------------------------|-----------------------------------------------------|
| Positive Pay Processing |      | 1                  | Fraud / Risk Management |           | XXXXX                       | Add Widget                                          |

- 2. Scroll to Check Issue Management.
- 3. On the *Check Issues/Voids* tab, click *Import Check Issue/Void File*.

| 2 | Check Issue Management                                                          | \$                    |
|---|---------------------------------------------------------------------------------|-----------------------|
|   | Check Issues/Voids Imported Files                                               |                       |
|   |                                                                                 | € 03/24/2017 11:08 AM |
|   | Filter Select fields                                                            | All Checks 🔻          |
|   | All Actions From Account Serial Number Range Date Amount Payee Name Type Status | Memo Entered 🛠        |

- 4. On *File Import > Format Name*, select CheckIssueFormat to import an issue file.
- 5. Select CheckVoidFormat to import a void file.

| File Im<br>Forma | port<br>t Section |                                                                  |                |                         |        |
|------------------|-------------------|------------------------------------------------------------------|----------------|-------------------------|--------|
|                  | Format Name       | Description                                                      | Payment Method | Payment Type            | Owne 4 |
| ۲                | CheckIssueFormat  | Upload a Check Issue File in csv format                          | Check          | Import Check Issue/Void | Bank   |
| 0                | CheckIssueFormatG | Report your check issue activity by importing check information. | Check          | Import Check Issue/Void | Bank   |
| •                | CheckVoidFormat   | Upload a Check Void File in csv Format                           | Check          | Import Check Issue/Void | Bank   |
| 0                | CheckVoidFormatG  | Report your voided checks by importing check information.        | Check          | Import Check Issue/Void | Bank   |
| 0                | Comma Delimited   | Bank Defined Check Issue Format                                  | Check          | Import Check Issue/Void | System |
|                  |                   |                                                                  | -              |                         |        |

Ah Bank of Hawaii

Bankoh Business Connections (BBC) 3.0

### **Positive Pay Import**

Importing a Positive Pay File (continued)

6. In File Section > Select Import File, click Browse and select the CSV file for import.

| 6 | File Section                           |        |
|---|----------------------------------------|--------|
|   | * Select Import File                   |        |
|   | C:\Users\13827\Desktop\Issue File.xlsx | Browse |
|   |                                        |        |

7. Click *File Import*.

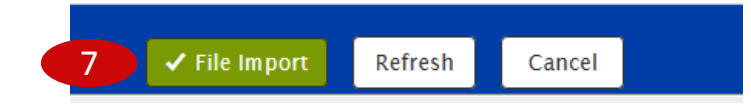

8. A message will indicate that the file is queued for import.

|  | ✓ File queued for import. Job ID is 40562. |
|--|--------------------------------------------|
|--|--------------------------------------------|

**IMPORTANT:** The file has been queued but <u>not</u> processed. Go to **Administration and Settings** > **File Import History** to validate all records were successfully processed.

Ah Bank of Hawaii

Bankoh Business Connections (BBC) 3.0

### **Positive Pay Import**

#### **Approving a Positive Pay Import**

- 1. Go to Fraud / Risk Management and scroll to Check Issue Management.
- 2. Click on Imported Files tab.
- 3. Select <u>Approve</u> from the Actions column to approve each individual file.
- 4. Or click the drop-down icon in the Actions column to <u>Delete</u> the imported file.

| Check    | ssues/Voids       | Imported File | 2               |                        |                 |              |                    |             |
|----------|-------------------|---------------|-----------------|------------------------|-----------------|--------------|--------------------|-------------|
| ⊕ Import | Check Issue/Void  | File 🕞 Export | 🖶 Print         |                        |                 |              | € 03,              | /24/2017 11 |
| Filter   |                   | •             |                 |                        |                 |              |                    | All Ite     |
| JOD ID 4 | 1076 × Clear 1    | filters       |                 |                        |                 |              |                    |             |
|          | Actions           | Job ID Imp    | ort Date        | File Name              | Number of Items | Total Amount | Number of Issues   | Total Amo   |
|          | Approve 👻         | 41076 03/2    | 3/2017 16:12:28 | Void Import file 2.csv | 1               | 270.77       | 0                  |             |
| <        | Delete            | 4             |                 |                        |                 |              |                    |             |
| Viewing  | -1 of 1 recc View |               |                 |                        |                 | Display      | 10 - per page < Pa | ige 1 👻     |

5. You can also check the checkbox and click the *Approve* or *Delete* button.

| ⊕ Impor  | t Check Issue/Vo | id File 🛛 🔒 Ex | kport 😝 Print       |                        |                 |              | € 03             | /24/2017 11:50 A |
|----------|------------------|----------------|---------------------|------------------------|-----------------|--------------|------------------|------------------|
| Filter S | elect fields     |                | •                   |                        |                 |              |                  | All Items        |
| Job ID 4 | 1076 × Clea      | ır filters     |                     |                        |                 |              |                  |                  |
| 🗹 All    | Actions          | Job ID         | Import Date         | File Name              | Number of Items | Total Amount | Number of Issues | Total Amoun 🛱    |
|          | Approve 👻        | 41076          | 03/23/2017 16:12:28 | Void Import file 2.csv | 1               | 270.77       | 0                |                  |
| <        |                  |                |                     |                        |                 |              |                  | >                |
|          |                  |                |                     |                        |                 | (            |                  |                  |

6. A confirmation message will appear in greenbar.

### **FAQ** Frequently Asked Questions

### **Positive Pay Import**

### Q: Why is the file rejected after importing?

- A: There are a number of reasons the file may reject:
  - The format of the CSV file may not be incorrect
  - The user does not have the correct permission to import a file
  - The account number is incorrect
  - The file is a duplicate

Click on *View* in Actions column to access *File Import Details* for Failed Records. If Status show *Rejected*, see explanation in the *Reason* column.

| eck Issues/Voids                                                                                                    | Imported Fi                        | les               |                           |                    |                           |                     |                 |
|----------------------------------------------------------------------------------------------------|------------------------------------|-------------------|---------------------------|--------------------|---------------------------|---------------------|-----------------|
| nport Check Issue/Void                                                                                                    | File 🕞 Export                      | 🔒 Print           |                           |                    |                           | 0                   | 03/24/2017 12:0 |
| r Select fields                                                                                                    | •                                  |                   |                           |                    |                           |                     | All Item        |
| DID 40403 × Clear                                                                                                    | ilters                             |                   |                           |                    |                           |                     |                 |
| All Actions                                                                                                    | Job ID In                          | nport Date        | File Name                 |                    | Number of Items           | Total Amount        | Number of Iss   |
|                                                                                                    | 40403 03                           | 708/2017 10.08.38 | issue import rite. L.c.sv |                    | 0                         | 0.00                |                 |
| wing 1-1 of 1 records                                                                                                    |                                    |                   |                           |                    | Display                   | 50 🔹 per page \prec | Page 1 • of     |
| pprove Delete                                                                                                    | ils for Iss                        | sue Import        | File.1.csv                |                    |                           |                     |                 |
| prove Delete                                                                                                    | ils for Iss                        | sue Import        | File.1.csv                |                    |                           |                     |                 |
| e Import Deta                                                                                                    | ils for Iss<br>ords                | sue Import        | File.1.csv                |                    |                           |                     |                 |
| e Import Deta                                                                                                    | ils for Iss<br>ords                | sue Import        | File.1.csv                |                    |                           |                     |                 |
| e Import Deta Failed Rec                                                                                                    | ils for Iss<br>ords                | sue Import        | File.1.csv                |                    |                           |                     |                 |
| prove Delete e Import Deta <ul> <li>Failed Rec</li> <li>Export Print</li> </ul> Record No.                                                                                                    | ils for Iss<br>ords                | sue Import        | File.1.csv                | Status             | Reason                    |                     | *               |
| Prove Delete  Peter  Peter Peter Peter  Peter Peter | ils for Iss<br>ords<br>Job<br>4040 | SUE Import        | File.1.csv                | Status<br>Rejected | Reason<br>Rec# 2 - Invali | d Issue / Void D    | Date.           |

# **Contact Information**

For more information, contact Cash Management Services at the following: Hawaii: (808) 694-8021 Toll-free: (877) 232-0118 Guam: (671) 479-3629 or (671) 479-3633 Email: connections@boh.com